## COME SVOLGERE UN COMPITO SU CLASSROOM

SE VUOI AVERE UN QUADRO GENERALE DI TUTTI I COMPITI CHE NON HAI ANCORA SVOLTO E CONSEGNATO, CLICCA SUL MENU DI CLASSROOM IN ALTO A SINISTRA ( $\equiv$  Google Classroom) E SELEZIONA "DA FARE"

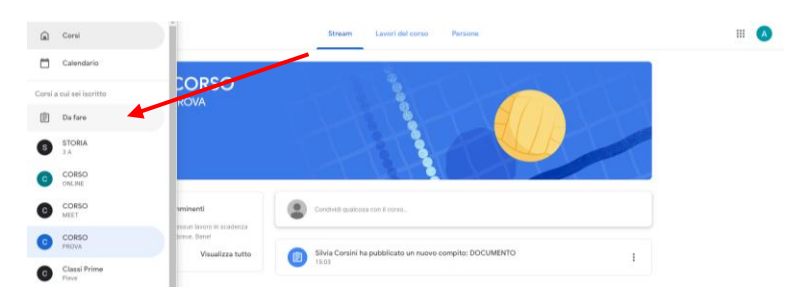

TI COMPARIRA' QUINDI UN ELENCO DI ATTIVITA' ANCORA DA SVOLGERE SUDDIVISE TRA QUELLE CON SCADENZA E QUELLE SENZA SCADENZA.

SOTTO AL TITOLO DI OGNI COMPITO E' POSSIBILE VEDERE IL NOME DEL CORSO SU CUI E' STATO CARICATO

| ≡ Da fare | De fare Completato                                                                    | III 🙆 |
|-----------|---------------------------------------------------------------------------------------|-------|
|           | Tuti i corsi ~                                                                        |       |
|           | Marcana<br>Ricerca nu franceso Burace e Burche rosso<br>STORA - Sosienza 1142 2019    |       |
|           | Proviama a stadiare la Sacionda guerra mondiale<br>STORA — Bostorera: 18 mar.         |       |
|           | DAL COMPLITTO ARMATO ALLA GUIRBA FREGOA<br>STORA – Sobemez: 23 mar, 12:00             |       |
|           | CONTRASTI FRA LE SUPERPOTENZE E S. MONDO BIPOLARE<br>STORIA – Sozimiliz 31 mil: 14:00 |       |
|           | II sacondo dopogente-gente fielda<br>STOBA – Societza 7 Roy, 1930                     |       |
|           | Nessuna data di scadenza                                                              |       |
|           | Complia il questionario sul benessere a scuola<br>Classi Prime                        |       |
| 0         | COMPTO CON RESTITUZIONE DI MATERIALE                                                  |       |

SE INVECE SAI GIA' QUALI DOCENTI TI HANNO ASSEGNATO I COMPITI, ACCEDI AL LORO CORSO E DOPO AVER VISUALIZZATO SULLO STREAM CHE IL DOCENTE HA PUBBLICATO UN NUOVO COMPITO, CLICCA SULLA STRISCIA CORRISPONDENTE

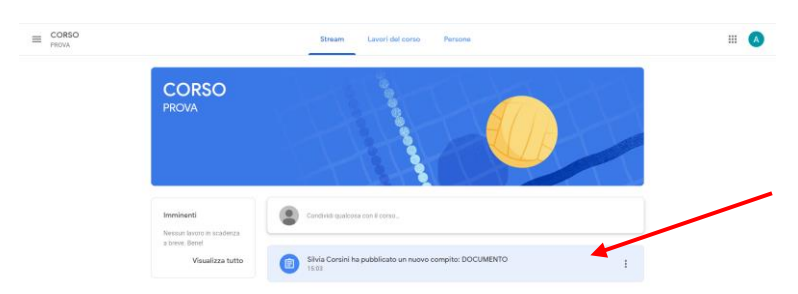

LEGGI BENE LE CONSEGNE DEL COMPITO ASSEGNATO E POI, SE E' STATO GIA' CARICATO UN DOCUMENTO, CLICCA DIRETTAMENTE SUL FILE PREDISPOSTO DAL DOCENTE

| CORSO<br>PROVA |                                                     |          |                                               |
|----------------|-----------------------------------------------------|----------|-----------------------------------------------|
| B              | DOCUMENTO<br>Stitus Constit 1553                    | 10 punti | Il tuo lavoro Assegnato<br>Alunno Archimed.   |
|                | Eventor IL Coultro E Constrona<br>Commenti au conso |          | Google Documenti + Aggiungi o crea Consegna   |
|                |                                                     |          | Commenti privati  (apping converte prive (b)) |

SVOLGI L'ESERCIZIO ASSEGNATO MODIFICANDO IL DOCUMENTO CARICATO E ALLA FINE DI TUTTO... CHIUDI IL FILE

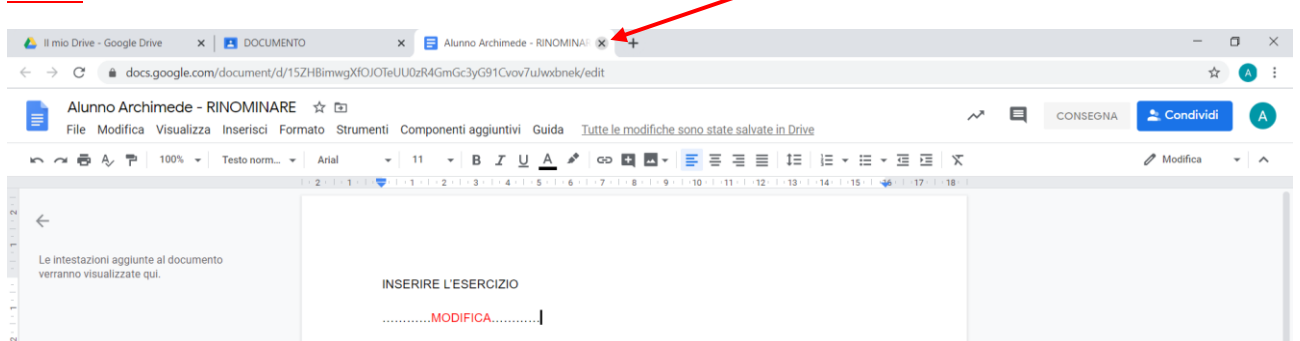

RITORNERAI QUINDI ALLA SCHERMATA INIZIALE DEL COMPITO

SE NON HAI CAPITO QUALCOSA PUOI COMUNICARE CON IL DOCENTE IN DUE MODI...

...O SCRIVERE SOLO ALL'INSEGNANTE, USANDO I "COMMENTI PRIVATI" A DESTRA

...O SCRIVERE A TUTTI, USANDO I "COMMENTI SUL CORSO" AL CENTRO DELLO SCHERMO

| E CORSO PROVA |                                                   |          | III 🙆                                                     |
|---------------|---------------------------------------------------|----------|-----------------------------------------------------------|
| Ê             | DOCUMENTO                                         | 10 punti | Il tuo lavoro Consegnati<br>Aturo Archinede - RL.         |
|               | SVOLGI IL COMPTO E CONSEGNA<br>Commenti sul corso |          | Ritira                                                    |
|               | TUTTI VEDONO SE SCHIVI NI QAESTO SPAZO            |          | Commenti privati<br>Commenti privati<br>SILO FRE DOCINE_I |

SE HAI COMPLETATO IL COMPITO, CLICCA SUL TASTO BLU "CONSEGNA" CHE VEDI A DESTRA E POI, NELLA FINESTRA BIANCA CHE COMPARE AL CENTRO DELLO SCHERMO, DI NUOVO SU "CONSEGNA"

|   |                                |                                           |          |                         | # A |
|---|--------------------------------|-------------------------------------------|----------|-------------------------|-----|
|   | DOCUMENTO                      |                                           | 10 punti | ll tuo lavoro Assegnato |     |
| - | Silvia Corsini 15:03           |                                           |          | Alunno Archimed X       | _   |
|   | Commenti sul corso             | Concerne Warman                           |          | + Aggiungi o crea       |     |
|   | Agglungi commento per il corso | Verrà inviato 1 allegato per "DOCUMENTO". |          |                         |     |
|   |                                | Alunno Archimede - RINOMINARE             | -        | Countienti privati      |     |
|   |                                | Annulla Consegna                          |          |                         |     |

UNA VOLTA CONSEGNATO IL COMPITO, IL DOCUMENTO SARA' ACCESSIBILE IN SOLA VISUALIZZAZIONE, MA, PRIMA DELLA SCADENZA, SE DEVI FARE DELLE CORREZIONI, POTRAI RITIRARLO, MODIFICARLO E RICONSEGNARLO NUOVAMENTE

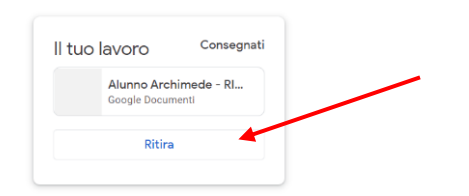

QUANDO IL DOCENTE AVRA' CORRETTO IL COMPITO COMPARIRA' IN ALTO IL VOTO, SE ASSEGNATO, ED EVENTUALI COMMENTI PRIVATI IN BASSO A DESTRA.

CLICCANDO SUL FILE E' POSSIBILE VISIONARE IL DOCUMENTO CON LE CORREZIONI E I COMMENTI DEL DOCENTE

| E CORSO                                                                                                    | $\frown$                                                                              | III 🔿                                    | /                                                                                                |                                        |
|----------------------------------------------------------------------------------------------------|---------------------------------------------------------------------------------------|------------------------------------------|--------------------------------------------------------------------------------------------------|----------------------------------------|
| DOCUMENT     Our     Our |                                                                                       | NOCO Con vola<br>Access devines          |                                                                                                  |                                        |
| Alunno Archimede - Ril<br>File Modifica Visualizza                                                                                                    | NOMINARE ☆ ⊡<br>Inserisci Formato Strumenti Componenti aggiuntivi Guida<br>Testo norm | L'ultima modifica è stata effettuata 2 n | ninuti fa da Silvia Cor<br>IΞ   Ξ • Ξ • Ξ · Ξ · Ξ · X<br>4 • • • • • • • • • • • • • • • • • • • | CONSEGNA Condividi                     |
| Le intestazioni aggiunte al documento<br>verranno visualizzate qui.                                                                                                    | INSERIRE L'ESERCIZIO                                                                  |                                          | Silvia Co<br>15.12 Ogi<br>SCRIVI EVENTU                                                          | prsini Risolvi i<br>Ji<br>ALI COMMENTI |

## ATTENZIONE...

SE HAI DIFFICOLTA' A MODIFICARE IL FILE CARICATO DAL DOCENTE E PREFERISCI LAVORARE SUL QUADERNO, PUOI AGGIUNGERE UN'IMMAGINE, MA QUESTA DEVE ESSERE CHIARA, BEN MESSA A FUOCO E VERTICALE.

NEL CASO PERO' TU DECIDA DI PROCEDERE CON QUESTA MODALITA', NEI COMMENTI PRIVATI, SPIEGA AL DOCENTE LE MOTIVAZIONI DI TALE SCELTA

| DOCUMENTO                      | 10 punti | tuo lavoro Assegnato               |
|--------------------------------|----------|------------------------------------|
| Silvia Corsini 15:15           |          | Alunno Archimed X                  |
| SVOLGI IL COMPITO E CONSEGNA   |          | + Aggiungi o crea                  |
| Commenti sul corso             |          | 🔕 Google Drive                     |
| Applungl commento per il corso |          | GD Link                            |
|                                |          | Crea nuovo Documenti Presentazione |